### VLAN

Zadanie 1. Przygotuj przewód prosty UTP o długości 1-1.5m. Sprawdź poprawność wykonania testerem (20%).

**Zadanie 2.** Utwórz w przełączniku programowalnym SG3210 dwie sieci wirtualne VLAN10 i VLAN20 i przydziel porty zgodnie z poniższym rysunkiem. Dodaj na porcie 8 połączenie typu TRUNK.

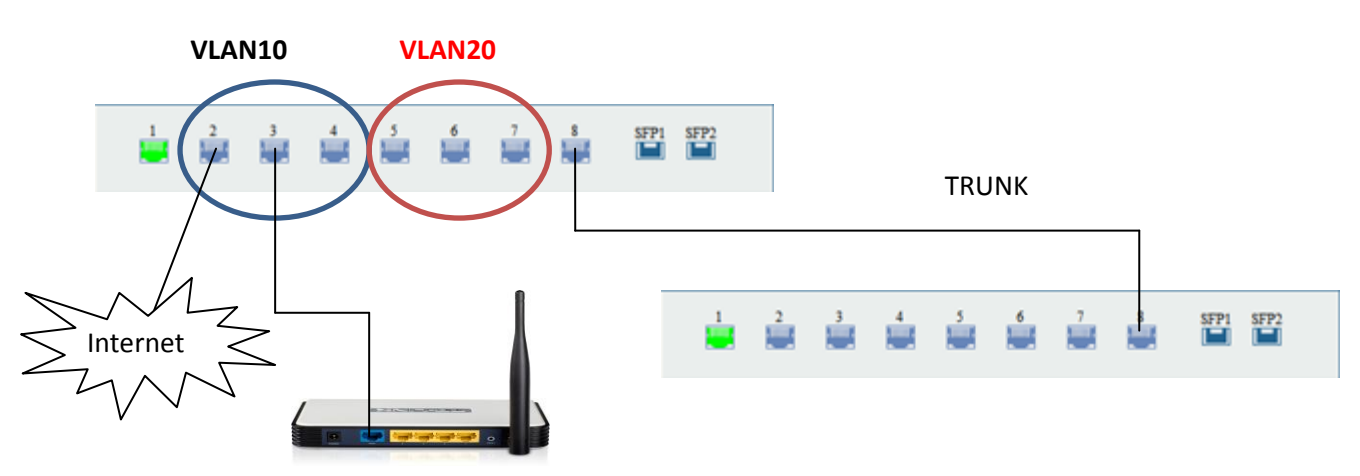

Konfiguracja TL-SG3210 za pomocą przeglądarki (20%)

Podłącz kabel sieciowy do przełącznika i komputera Wprowadź w przeglądarce adres IP: **192.168.0.1** Wprowadź domyślny login i hasło: **admin** 

**Uwaga.** Karta sieciowa komputera, z którego będzie wykonywana konfiguracja przełącznika powinna należeć do tej samej podsieci. W ustawieniach protokołu TCP/IP v4 dla karty sieciowej komputera wpisujemy adres 192.168.0.x (gdzie x to liczba od 2 do 254) i maskę 255.255.255.0.

| Krok    | Operacja                          | Opis                                        |
|---------|-----------------------------------|---------------------------------------------|
| 1 (20%) | Skonfiguruj typ połączenia danego | Zakładka: VLAN→802.1Q VLAN→Port Config      |
|         | portu                             | Port 2,3,4 – ACCESS                         |
|         |                                   | Port 5,6,7 – ACCESS                         |
|         |                                   | Port 8 – TRUNK                              |
| 2 (10%) | Utwórz podsieć VLAN10             | Zakładka: VLAN→802.1Q VLAN→VLAN Config page |
|         |                                   | Utwórz VLAN z VLAN ID = 10                  |
|         |                                   | Dodaj porty 2,3,4 do VLAN10                 |
| 3 (10%) | Utwórz podsieć VLAN20             | Zakładka: VLAN→802.1Q VLAN→VLAN Config page |
|         |                                   | Utwórz VLAN z VLAN ID = 20                  |
|         |                                   | Dodaj porty 5,6,7 do VLAN20                 |

### Sprawdzenie poprawności konfiguracji. (15%)

- a) Podłącz do sieci VLAN10 przewód do sieci Internet oraz komputer stacjonarny i sprawdź dostęp do Internetu.
- b) Podłącz do sieci VLAN skonfigurowany Router WIFI (port WAN) oraz sprawdź dostęp do Internetu przez WIFI.

Pytanie. Do jakich portów można podłączyć komputer stacjonarny żeby uzyskać dostęp do Internetu? (5%)

Zadanie 1. Przygotuj przewód prosty UTP o długości 1-1.5m. Sprawdź poprawność wykonania testerem. (20%)

Zadanie 2. Skonfiguruj router WIFI zgodnie z poniższą listą

Konfiguracja routera WIFI (port LAN!) (20%)

1) Podłącz kablem sieciowym komputer do routera.

2) Skonfiguruj swoją przewodową kartę sieciową tak, aby pobierała adres IP automatycznie (z DHCP).

3) Otwórz przeglądarkę internetową, w pole adresowe wpisz domyślny adres logowania (znajdujący się na naklejce na spodniej stronie urządzenia) lub

- TL-WR741: http://192.168.1.1 bądź http://192.168.0.1

# - TL-WR743ND: http://tplinklogin.net

4) Domyślna nazwa użytkownika i hasło to: admin.

(4x10%)

- **SSID:** sala68\_numerdziennika
- Zabezpieczenie WIFI: WPA2, hasło: QWERTY13
- Zakres DHCP: 192.168.1.10 192.168.1.100
- Zmień domyślne hasło logowania na: XSW\_1qaz

## Sprawdzenie poprawności konfiguracji. (20%)

a) Podłącz Ruter WIFI do sieci Internet (port WAN) i następnie sprawdź dostęp do Internetu komputera z bezprzewodową kartą sieciową WIFI.

#### Pytania kontrolne:

- 1. W jaki sposób należy ustawić kartę sieciową komputera, z którego będzie wykonywana konfiguracja przełącznika?
  - a. Przydzielić adres statycznie w innej podsieci
  - b. Przydzielić adres statycznie w tej samej podsieci
  - c. Żeby pobierała adres IP dynamicznie przez DNS
  - d. Żeby pobierała adres IP dynamicznie przez DHCP
- 2. Który rodzaj konfiguracji portu w przełączniku programowalnym przesyła pakiety dowolnego VLAN-u pomiędzy dwoma przełącznikami?
  - a. ACCES
  - b. DEFAULT
  - c. TRUNK
  - d. WAN
- 3. Wybierz poprawne stwierdzenie. Tworzenie wirtualnych LAN-ów pozwala na:
  - a. Ograniczenie domeny kolizyjnej
  - b. Zwiększenie domeny kolizyjnej
- 4. W jaki sposób należy ustawić kartę sieciową komputera, z którego będzie wykonywana konfiguracja rutera WIFI?
  - a. Przydzielić adres statycznie w innej podsieci
  - b. Przydzielić adres statycznie w tej samej podsieci
  - c. Żeby pobierała adres IP dynamicznie przez DNS
  - d. Żeby pobierała adres IP dynamicznie przez DHCP
- 5. Do którego portu należy podłączyć przewód sieciowy, żeby skonfigurować ruter WIFI?
  - a. WAN
  - b. LAN
- 6. Port służący do podłączenia rutera WIFI do Internetu to:
  - a. WAN
  - b. LAN
- 7. Najbezpieczniejszy sposób zabezpieczenia sieci WIFI zapewnia protokół:
  - a. WEP
  - b. WPA
  - c. WPA2
  - d. RADIUS
- 8. Poprawna kolejność przewodów prostego przewodu sieciowego UTP to:
  - a. b-pomarańczowy, pomarańczowy, b-zielony, zielony, niebieski, b-niebieski, b-brązowy, brązowy
  - b. b-zielony, zielony, b-brązowy, brązowy, niebieski, b-niebieski, b-pomarańczowy, pomarańczowy
  - c. b-brązowy, brązowy, niebieski, zielony, b-niebieski, b-zielony, pomarańczowy, b-pomarańczowy
  - d. b-pomarańczowy, pomarańczowy, b-zielony, niebieski, b-niebieski, zielony, b-brązowy, brązowy

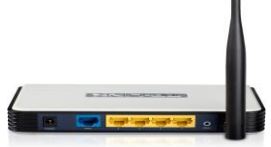